Федеральное государственное унитарное предприятие «Всероссийский научно-исследовательский институт метрологии им. Д.И. Менделеева» ФГУП «ВНИИМ им Д. И. Менделеева»

тверждаю И. о. директора ФГУП «ВНИИМ А. Д.И. Менделеева» 2 А.Н. Пронин 0 » октября 2017 г.

Государственная система обеспечения единства измерения

## ИЗМЕРИТЕЛИ ДАВЛЕНИЯ ЦИФРОВЫЕ АВТОНОМНЫЕ «БЛОК АЦИД»

#### Методика поверки

#### МП 2520-079-2017

И. о. руководителя НИЛ 2520 А.А. Козляковский

Ведущий инженер НИЛ 2520 В.М. Полковников a

## г. Санкт-Петербург

2017 г.

# СОДЕРЖАНИЕ

| Введение                                                     | 3  |
|--------------------------------------------------------------|----|
| 1 Операции и средства поверки                                | 4  |
| 2 Требования безопасности                                    | 5  |
| 3 Условия поверки                                            | .5 |
| 4 Проведение поверки                                         | .5 |
| 5 Оформление результатов поверки1                            | 1  |
| Приложение А. Схемы подключения блока АЦИД при его поверке12 | 2  |
| Приложение Б. Форма протокола поверки блока АЦИД13           | 3  |

## Введение

Настоящая методика поверки (далее – МП) распространяется на измерители давления цифровые автономные «Блок АЦИД» (далее – блок АЦИД) и устанавливает методику их первичной и периодической поверок.

Допускается проведение периодической поверки блоков АЦИД в сокращенных диапазонах измерений давления в соответствии с заявлением владельца СИ, с обязательным указанием в свидетельстве о поверке информации об объеме проведенной поверки.

Интервал между поверками – 2 года.

## 1. Операции и средства поверки

1.1 При проведении поверки должны быть выполнены операции, указанные в таблице 1: Таблица 1

|    |                                                          | Номер | Проведение операции  |                          |  |  |
|----|----------------------------------------------------------|-------|----------------------|--------------------------|--|--|
| Nº | Наименование операции                                    | МП    | Первичная<br>поверка | Периодическая<br>поверка |  |  |
| 1. | Внешний осмотр                                           | 4.1   | да                   | да                       |  |  |
| 2. | Опробование                                              | 4.2   | да                   | да                       |  |  |
| 3. | Подтверждение соответствия<br>программного обеспечения   | 4.3   | да                   | да                       |  |  |
| 4. | Проверка диапазона измерения давления                    | 4.4   | да                   | да                       |  |  |
| 5. | Определение относительной погрешности измерения давления | 4.5   | да                   | да                       |  |  |

1.2 При проведении поверки должны применяться средства поверки, указанные в таблице 2 .

#### Таблица 2

| r ao miga 2 |                         |                                                                     |
|-------------|-------------------------|---------------------------------------------------------------------|
| Номер       | Наименование и тип      | Обозначение нормативного документа,                                 |
| пункта      | основного или           | регламентирующего технические требования и                          |
| методики    | вспомогательного        | (или) метрологические и основные технические                        |
| поверки     | средства поверки        | характеристики средства поверки                                     |
|             | Эталонная установка для | Воспроизводимое импульсное давление от1·10 <sup>4</sup>             |
|             | воспроизведения         | до $25 \cdot 10^6$ Па, диапазон длит. 5,0 $\cdot 10^{-3} - 10,0$ с, |
| 4.4 – 4.5   | импульсного давления в  | постоянное избыточное импульсное давление                           |
|             | жидкости УБК-2М из      | $0 - 5,0 \cdot 10^{6}$ Па, неисключенная систематическая            |
|             | состава ГЭТ 131-81      | погрешность измерения 3,0 %.                                        |
|             |                         |                                                                     |

Примечания

1 Допускается применение средств поверки, не приведенных в таблице 2, но обеспечивающих определение метрологических характеристик поверяемых средств измерений с требуемой точностью.

2 Все средства измерений должны иметь действующие свидетельства о поверке.

#### 2. Требования безопасности

2.1 К поверке блока АЦИД допускаются лица, аттестованные в качестве поверителей, прошедшие обучение в установленном порядке и изучившие руководство по эксплуатации ИВК АЦИД и паспорт на блок АЦИД.

2.2 При проведении поверки необходимо соблюдать требования

ГОСТ 12.2.007.0-75 "Изделия электротехнические. Общие требования безопасности".

2.3 Проводить подключение средств поверки к поверяемому блоку АЦИД при выключенном напряжении питания.

#### 3.Условия поверки

3.1 При проведении поверки должны соблюдаться следующие условия:

- температура окружающего воздуха, °С от + 15 до + 25;

- относительная влажность воздуха, % от 45 до 80;

- атмосферное давление, кПа от 96 до 104.

3.2 Перед проведением поверки средства измерений, используемые при поверке, должны быть включены и прогреты в течение времени, указанного в эксплуатационной документации на соответствующие средства измерений.

#### 4. Проведение поверки

4.1 Внешний осмотр

4.1.1 При проведении внешнего осмотра должно быть установлено:

- отсутствие механических повреждений корпуса, соединительных кабелей и электрических разъемов, влияющих на работоспособность блока АЦИД;

4.1.2 Блок АЦИД признается пригодным к поверке, если выполняется требование п.4.1.1.

#### 4.2 Опробование

4.2.1 При проведении опробования проверить правильность срабатывания светодиодной сигнализации, расположенной под отвинчивающейся крышкой блока АЦИД.

4.2.2 Собрать схему для проверки в соответствии с рисунком А.1 приложения А.

4.2.3 Для проведения проверки правильности срабатывания светодиодной сигнализации на блоке АЦИД выполнить следующие действия:

- подключить блок АЦИД к пусковому устройству с помощью пускового кабеля;

- включить оба тумблера питания на блоке АЦИД, при этом на панели управления блока АЦИД должны включиться два светодиода индикации питания;

- включить питание пускового устройства;

- нажать кнопку «Пуск» на пусковом устройстве, при этом на блоке АЦИД должен включиться индикатор «Цикл А»;

- через 20 минут произвести лёгкое кратковременное прикосновение пластиковой ручкой отвёртки к датчику давления блока АЦИД. После прикосновения на блоке АЦИД должен включиться индикатор «Цикл В», а индикатор «Цикл А» выключиться;

- после того как переключились индикаторы цикла на блоке АЦИД подать команду «Стоп» на пусковом устройстве;

- через 10 секунд на панели управления блока АЦИД включатся все 4 светодиодных индикатора, что свидетельствует о том, что процесс регистрации сигнала закончен, и цифровые данные регистрации в блоке АЦИД записаны в его внутреннюю энергонезависимую память.

4.2.4 Результаты опробования считаются удовлетворительными, а поверяемый блок АЦИД пригодным для проведения поверки, если при кратковременном прикосновении пластиковой ручкой отвёртки к датчику давления блока АЦИД наблюдается срабатывание светодиодной сигнализации в последовательности, указанной в п. 4.2.3.

4.3 Подтверждение соответствия программного обеспечения

4.3.1 При проведения проверки правильности функционирования встроенного ПО блока АЦИД проверить его наименование и номер версии, для чего:

- демонтировать с блока АЦИД модуль пьезоэлектрического датчика давления типа 014МИ с установленным на нём усилителем и закрепить его на эталонной установке

УБК-2М с помощью специальных элементов крепления, входящих в комплект установки. Соединить модуль с блоком АЦИД технологическим кабелем;

- подключить блок АЦИД к пусковому устройству с помощью пускового кабеля в соответствии с рисунком А.2 приложения А;

- включить оба тумблера питания на блоке АЦИД, при этом на панели управления блока АЦИД должны включиться два светодиода индикации питания;

- включить питание пускового устройства;

- нажать кнопку «Пуск» на пусковом устройстве, при этом на блоке АЦИД должен включиться индикатор «Цикл А»;

- через 20 минут воспроизвести на эталонной установке УБК-2М импульс давления амплитудой от 0,1 до 1 МПа, после чего на индикаторной панели блока АЦИД должен включиться светодиод «Цикл В», а светодиод «Цикл А» выключиться;

- после того как переключились индикаторы цикла на блоке АЦИД подать команду «Стоп» на пусковом устройстве;

- через 10 секунд на панели управления блока АЦИД включатся все 4 светодиодных индикатора, что свидетельствует о том, что процесс регистрации сигнала закончен, и цифровые данные регистрации в блоке АЦИД записаны в его внутреннюю энергонезависимую память.

4.3.2 После окончания регистрации сигнала в блоке АЦИД собрать схему в соответствии с рисунком А.3 приложения А.

Произвести считывание цифровых данных регистрации из испытуемого блока АЦИД в следующем порядке:

- на персональном компьютере запустить программу ADMP2016, на экране монитора откроется главное меню ИВК АЦИД:

| ИЗМЕРИТЕЛЬНО-ВЫЧИСЛИТЕЛ                                   | ЬНЫЙ КОМПЛЕКС ИВК АЦИД                                                          |
|-----------------------------------------------------------|---------------------------------------------------------------------------------|
| считывание данных одного отыта.<br>Из блока ацид          | ФОРМИРОВАНИЕ ФАЙЛА ДАННЫХ<br>Испытаний комплекса ивк ацид                       |
| выбор и чтение файла данных<br>одного блока ацид          | ВЫБОР И ЧТЕНИЕ ФАЙЛА ДАННЫХ<br>Комплекса инк ацид                               |
| вывод первичных данных одного<br>блока в графическом виде | ВЫВОД ДАННЫХ ИСПЫТАНИЙ<br>Компитекса ивк ацид одного опыта в<br>графикском виде |
| вывод первичных данных одного<br>Блока в Габличном виде   | ВыВОД ДАННЫХ ИСПЫТАНИИ<br>Комплекса илк ацид одного опыта в<br>табличном виде   |
| TASTINUA LAHIN<br>BIOKOB KOMITI                           | К ГРАДИНРОВКИ<br>ЕКСА НВК АЦИД<br>ЕРВ                                           |
| идентификатог<br>овеспечен                                | ая нак ацид                                                                     |
| Kaneta                                                    | pationa                                                                         |

- щёлкнуть «мышью» по кнопке «считывание данных одного опыта из блока АЦИД» главного меню ИВК АЦИД, после чего запустится функция считывания данных;

- включить оба тумблера питания блока АЦИД, начнётся считывание, которое выполняется в течение 5-7 сек., на экране монитора ПК при этом отражается процесс передачи цифровых данных;

- по окончании считывания программа запросит ввести номер опыта на день испытаний и номер блока АЦИД (ввод каждого номера заканчивается нажатием клавиши "Enter");

- по окончании считывания на системном диске компьютера сформируется файл данных регистрации текущего опыта, который при чтении его с диска идентифицируется датой испытания, номером блока АЦИД и номером опыта.

После считывания данных регистрации блока АЦИД и формирования файла данных регистрации этого опыта в ПК необходимо определить наименование встроенного ПО блока АЦИД и номер его версии. Для этого необходимо выполнить следующие действия с программой ADMP2016:

- щёлкнуть «мышью» по кнопке «Вывод первичных данных одного блока в табличном виде» главного меню ИВК АЦИД (см. рисунок выше);

- после чего на экран ПК будут выведены табличные данные, включая наименование ПО блока АЦИД –«ADMP\_2014» и номер его версии –«ver.1.2» (в правой средней части экрана):

| 040 950 60 60 |                    | ster <i>dan</i> ine                 |            |                 |                |                                                                                                    | ₽ |
|---------------|--------------------|-------------------------------------|------------|-----------------|----------------|----------------------------------------------------------------------------------------------------|---|
| Дата ислы     | паний ———          |                                     | 28. 4.2017 |                 |                |                                                                                                    |   |
| Номер опь     | ла —               |                                     | 1          |                 |                | 4                                                                                                    |   |
| Номер бла     | ка АЦИД ———        |                                     | 6          |                 |                | 1                                                                                                    |   |
| Номер луч     | 18                 |                                     | 9          |                 |                |                                                                                                    |   |
| Намер тач     | ки в луче          |                                     | 0          |                 |                |                                                                                                    |   |
| Метка нач     | ала блока данных   | <b>ć</b>                            | 111 222    |                 |                |                                                                                                    |   |
| Метка кон     | ца блока данных    |                                     | 111 222    |                 |                |                                                                                                    |   |
| Таймер ТО     | _1                 |                                     | 227        |                 |                | a fair a start a start a start a start a start a start a start a start a start a start a start a start a start |   |
| Counter TO    | _ <b>1</b>         |                                     | 24035      |                 |                |                                                                                                    |   |
| Таймер Т1     | _1                 |                                     | 28674      | <b>TIO ADMP</b> | _2014, ver. 1. | .2                                                                                                    |   |
| Адрес точ     | ки останова в ОЗЧ  | 1                                   | 25580      |                 |                | i <b>B</b> arl                                                                                                 |   |
| Число сам     | озапусков          |                                     | 0009       |                 |                |                                                                                                    |   |
| Таймер ТО     | _2                 |                                     | 51         |                 |                | Ē                                                                                                    |   |
| Counter TO    | _2                 |                                     | 31795      |                 |                |                                                                                                    |   |
| Таймер Т1     | _2                 |                                     | 28676      |                 |                | 660                                                                                                    |   |
| Адрес точ     | ки останова в ОЗЧ  | цикя 2                              | 29436      |                 |                |                                                                                                    |   |
| Номер бло     | ка АЦИД            |                                     | 0          |                 |                |                                                                                                    |   |
| Номер пач     | ки в инпульсе 'Пу  | 'ck'                                | 4 [4]      |                 |                |                                                                                                    |   |
| Номер пач     | ки в импульсе 'Ст  | 'no                                 | 0 ( 0)     |                 |                |                                                                                                    |   |
| Код усняе     | ния 2-го каскада у | /снянтеля [0/1]                     | 1          |                 |                |                                                                                                    |   |
| Код диала     | зона '5кГ/см.кв.'  | /силителя (0/1)                     | 0          |                 |                |                                                                                                    |   |
| Код диала     | эона 10кГ/см.кв.   | усилителя {0/1}                     | 16         |                 |                |                                                                                                    |   |
| Код диапа     | зона 15кГ/см.кв.   | усилителя (0/1)                     | 0          |                 |                | l l l l l l l l l l l l l l l l l l l                                                                          |   |
| Кодрежни      | ча работы (0/1)    |                                     | 0          | Сдвиг S (байт)  | 0              |                                                                                                    |   |
|               | Общие данные       | Цифровые<br>данные по<br>дискретным |            |                 | Веход          |                                                                                                    |   |

4.3.3 При проведения проверки правильности функционирования автономного ПО проверить его наименование, номер версии и контрольную сумму, для чего в главном меню ИВК АЦИД щёлкнуть по кнопке меню «ИДЕНТИФИКАТОР ПРОГРАММНОГО ОБЕСПЕЧЕНИЯ ИВК АЦИД», при этом откроется следующее окно:

| ) (M | Экно выполнения команды главного меню                                 | - | × |  |
|------|-----------------------------------------------------------------------|---|---|--|
|      |                                                                       |   |   |  |
|      | ИДЕНТИФИКАТОР ПРОГРАММЫ АДМР2016                                      |   |   |  |
|      | ПРОГРАММА АДМР2016, ДАТА РАЗРАБОТКИ 08.2017 РАЗМЕР ФАЙЛА: 462625 байт |   |   |  |
|      |                                                                       |   |   |  |

- прочитать на экране наименование «ПРОГРАММА ADMP2016» и номер версии автономного ПО «08.2017», которые находится в строке появившегося текста на экране ПК.

4.3.4 Для проверки контрольной суммы исполняемого кода автономного ПО выполнить следующие действия:

- открыть окно папки «WinMD5», щёлкнув по данному ярлыку, на рабочем столе ПК откроется окно папки «WinMD5»:

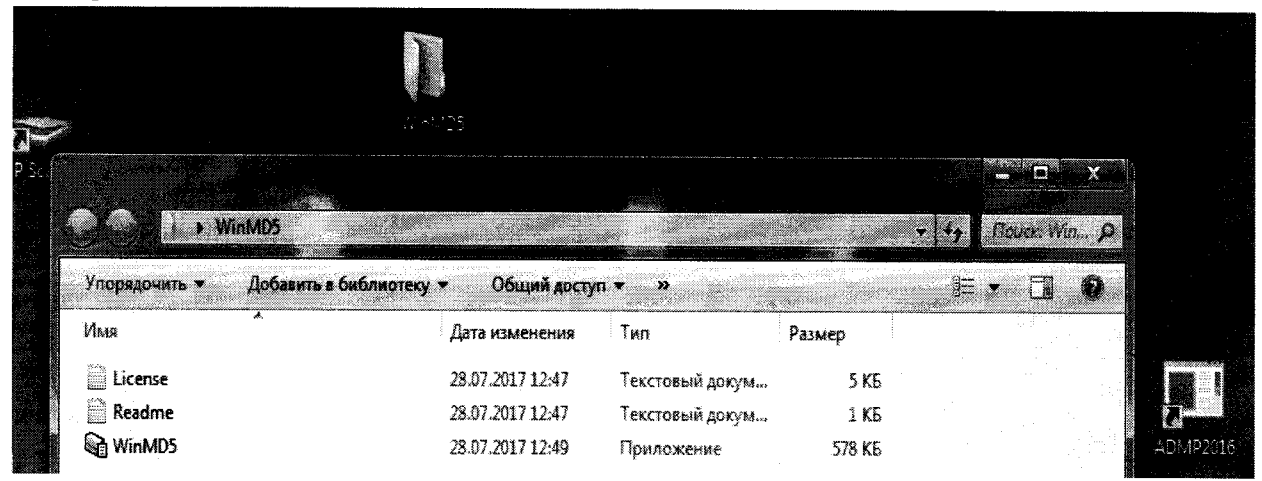

- щёлкнуть по ярлыку программы «WinMD5», при этом в окне папки откроется рабочее окно самой программы WinMD5:

| e inter    | ала изменения нин в тазмер                                                                     |                                          |
|------------|------------------------------------------------------------------------------------------------|------------------------------------------|
| License    | 28.07.2017 12:47 Текстовый докум 5 KБ                                                          |                                          |
| Readme     | 28.07.2017 12:47 Текстовый докум 1 KБ                                                          |                                          |
| Cin WinMD5 | 28.07.2017 12:49 Прилажение 578 Кб.                                                            | - ADMP2016                               |
|            |                                                                                                |                                          |
|            | WinMDSFree v1.20                                                                               |                                          |
|            |                                                                                                |                                          |
|            | Wint1D5Free                                                                                    |                                          |
|            |                                                                                                |                                          |
|            | Select a file to compute MD5 checksum (or drag and drop a file onto this window)               |                                          |
|            | Browse                                                                                         |                                          |
|            |                                                                                                |                                          |
|            |                                                                                                |                                          |
|            | File Name and Size. p/a                                                                        |                                          |
|            | Current file MD5 checksum value:                                                               |                                          |
|            | D/a                                                                                            |                                          |
|            |                                                                                                |                                          |
|            | Original file MDD checksum value (optional). It usually can be found from website or .mdb file |                                          |
|            | paste its original mds value to verify                                                         | n an an an an an an an an an an an an an |
|            |                                                                                                | a sa sa sa sa sa sa sa sa sa sa sa sa sa |
| -          |                                                                                                |                                          |
|            |                                                                                                |                                          |

- указать программе место в памяти ПК, где расположен файл «AMD2016.exe» (Файл программы AMD2016.exe расположен в памяти ПК по адресу:

**c:\BC5\Out\ADMP2016\ADMP2016.exe.** (1)), для чего щёлкнуть по кнопке "Browse"; - при этом раскроется следующее окно:

| 🕘 🔶 🛧 🎆 🗸 🗛                                     | жальный диск (С:) > ВС5 > Out > AD | MP2016 🗸         | D ROWER: ADMP20  | 16 .   |
|-------------------------------------------------|------------------------------------|------------------|------------------|--------|
| Упорадочить - Соз,                              | iate namsy                         |                  |                  | # +    |
| 🛎 OneDrive 🔦                                    | Иња                                | Дата изменения   | Тип              | Размер |
|                                                 | admp2016                           | 15.86.2817 12:29 | Приложение       | 452 KS |
| этет компьютер                                  | 🗊 admp2016_comp                    | 19.06.2017 18:32 | Трехмерный объ   | 53 KE  |
| Видео                                           | ## admp2016_createfullarray        | 19.06.2017 18:52 | Трехмерный объ   | 65 KB  |
| 📓 Документы                                     | admp2016_dataaccess                | 19.05.2017 18:52 | Трекмерный сбъ   | 82 KB  |
| 🐥 Загрузки                                      | admp2016_grad                      | 19.06.2017 18.52 | Трехмернала объ  | 104 %5 |
| 🕷 Изображения                                   | A admp2016_graph                   | 19.06.2017 19.52 | Трехмерный объ   | 82 XG  |
| .) Музыка                                       | admp2016_outputtable               | 19.06.2017 18:52 | Трехмерный объ   | 65 KE  |
| Ban Panouwa czon                                | f admp2016_ndx                     | 19.06.2017 19.52 | Трехмерный объ   | 62 KB  |
|                                                 | # admp2016_winmain                 | 19.06.2017 18:52 | Трезмерный объ   | 58 KE  |
| тожальные дис                                   | 🖹 cw3220.dli                       | 25.03.1997 @02   | Расширение при   | 224 86 |
| KECOVERY (D:)                                   | 🗟 cw3230.dll                       | 25.03.1997 6:02  | Расширение при   | 296 KB |
| 🗱 CD-дисковод (F                                | 👫 inputdata                        | 19.06.2017 18.52 | Трелмерный объ   | 53 KB  |
| 🛲 / R                                           | 🗟 Lusbani.dll                      | 08.64.2603 17:21 | Расынорение пути | 88 KB  |
| 0. A. L. 2000 (000 ) (000000 (0000 ) ) (00000 ) | a                                  |                  |                  |        |

- в открывшемся окне щёлкнуть по «ADMP2016»;

- щёлкнуть по ярлыку «ADMP2016.exe» (приложение) (имя программы автономного ПО);

- щёлкнуть по кнопке «Открыть», при этом откроется окно вывода результата:

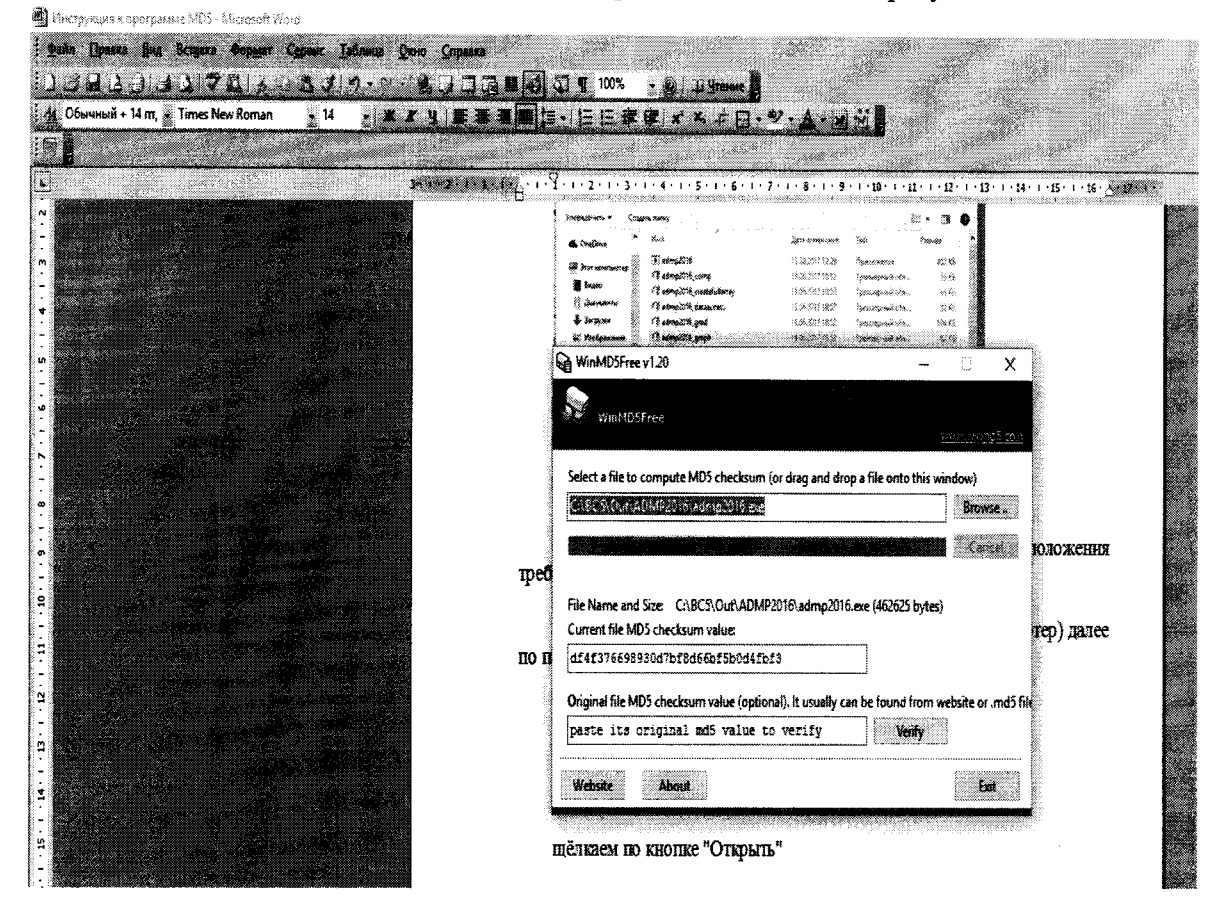

- в строке «Current file MD5 checksum value» считать контрольную сумму исполняемого кода: 89dc25bacd901a1f5acfe708f8528eee.

4.3.5 Результаты проверки подтверждения соответствия программного обеспечения считаются удовлетворительными, если идентификационные данные встроенного и автономного ПО соответствуют, приведенным в таблице 3: Таблица 3

| Идентификационные данные                  | Значение      |                                                |  |  |
|-------------------------------------------|---------------|------------------------------------------------|--|--|
| (признаки)                                | Встроенное ПО | Автономное ПО                                  |  |  |
| Идентификационное наименование ПО         | ADMP_2014     | ADMP2016.exe                                   |  |  |
| Номер версии (идентификационный номер) ПО | ver.1.2       | 08.2017                                        |  |  |
| Цифровой идентификатор ПО                 | -             | 89dc25bacd901a1f5<br>acfe 708f8528eee<br>(MD5) |  |  |

4.4 Проверка диапазона измерения давления

Схема подключения блока АЦИД для проведения поверки представлена в приложении А, рисунки А.2 и А.3.

4.4.1 Поверку проводить на эталонной установке для воспроизведения импульсного давления в жидкости УБК-2М из состава ГЭТ 131-81.

4.4.2 Демонтировать с блока АЦИД модуль пьезоэлектрического датчика давления типа 014МИ с установленным на нём усилителем и закрепить его на эталонной установке

с помощью специальных элементов крепления, входящих в комплект установки. Соединить модуль с блоком АЦИД технологическим кабелем.

4.4.3 Для проверки диапазона измерения давления условно разбить его на 3 поддиапазона: от 0,1 до 0,5; от 0,2 до 1,0 и от 0,3 до 1,5 МПа. Воспроизвести импульсное давление с значениями амплитуд из диапазона измерений давления (не менее 5 значений, при этом обязательно наличие верхнего и нижнего значений каждого из поддиапазонов измерений давления).

4.4.4 Воспроизвести импульс давления амплитудой 0,1 МПа.

4.4.5 Снять измеренные значения давления эталонной установкой УБК-2М и блоком АЦИД с экрана ПК. Занести эти показания в таблицу 4.

Действия выполнить в следующем порядке:

- произвести операцию, описанную в п. 4.2.3. до формирования файла данных регистрации текущего опыта включительно;

- запустить и выполнить функцию «Формирование файла данных испытаний комплекса ИВК АЦИД» главного меню программы ADMP2016, при этом расчёт делается только для одного блока АЦИД. В результате выполнения этой функции на системном блоке компьютера сформируется файл данных испытаний комплекса ИВК АЦИД, в котором будут находиться искомое значение максимального давления, воспроизведенного установкой УБК-2М;

- запустить и выполнить функцию «Выбор и чтение файла данных комплекса ИВК АЦИД» главного меню для выбора сформированного файла;

- выполнить функцию «Вывод данных испытаний комплекса ИВК АЦИД одного опыта в табличном виде» и далее «Сводная таблица», в сводной таблице будет помещено значение максимального давления от установки УБК-2М:

| іомер<br>очкн | Раднус<br>(н) | Номер<br>блока | Ртах<br>измеренное<br>(кГс/см.кв.) | Дантельность<br>нипулься<br>(мс) | Инпульс<br>Давасния<br>(кГс/си)*ис.) | Время<br>пролёта<br>(мс) | Скорость<br>ВУВ<br>(м/сек.) | Ртах<br>расчётное<br>(кГс/си)*ис.) |  |
|---------------|---------------|----------------|------------------------------------|----------------------------------|--------------------------------------|--------------------------|-----------------------------|------------------------------------|--|
| 1             | 20.0 / Луч1   | 7              | 3.03                               | 6.465                            | 7.80910                              |                          | [[[[0000]]                  |                                    |  |
| 2             | 26.0 / Луч1   | 8              | 1.97                               | 9.710                            | 5.51898                              | 10.400                   | 5/6.9                       | 2.29                               |  |
|               |               |                |                                    | 1                                |                                      | <u> </u>                 |                             |                                    |  |

4.4.6 Повторить операции по п. 4.4.3 – 4.4.5 настоящей МП для задаваемых давлений 0,2; 0,3; 0,4 и 0,5 МПа и полученные измеренные значения занести в таблицу 4.

4.4.7 Повторить операции по п. 4.4.3 – 4.4.5 настоящей МП для задаваемых давлений поддиапазонов от 0,2 до 1,0 и от 0,3 до 1,5 МПа, измеренные значения занести в таблицы 5 и 6

Таблица 4 – Ряд задаваемых давлений поддиапазона 0,1 – 0,5 МПа

| * WOMMING * *        | MA Carden and Lange |     |     |     |     |
|----------------------|---------------------|-----|-----|-----|-----|
| Рзад., МПа           | 0,1                 | 0,2 | 0,3 | 0,4 | 0,5 |
| Рэт.і, МПа           |                     |     |     |     |     |
| Рацид.і, МПа         |                     |     |     |     |     |
| $\delta_{ m Pi}$ , % |                     |     |     |     |     |

|  | Таблица 5 | <ul> <li>– Ряд задаваемых</li> </ul> | давлений поддиапазона | 0,2 | 1 - 1 | ,0 N | MI | Ta |
|--|-----------|--------------------------------------|-----------------------|-----|-------|------|----|----|
|--|-----------|--------------------------------------|-----------------------|-----|-------|------|----|----|

| Рзад., МПа                | 0,2 | 0,4 | 0,6 | 0,8 | 1,0 |
|---------------------------|-----|-----|-----|-----|-----|
| Рэт.і, МПа                |     |     |     |     |     |
| Рацид.і, МПа              |     |     |     |     |     |
| $\delta_{\mathrm{Pi}},\%$ |     |     |     |     |     |

| Іаблица 6— Ряд задаваемых давлений поддиапазона 0,3—1,5 МІ | Таб | 5лица ( | 6 — Ряд | задаваемых | давлений | поддиапазона | 0, | 3 – | 1,5 | бΜП | a |
|------------------------------------------------------------|-----|---------|---------|------------|----------|--------------|----|-----|-----|-----|---|
|------------------------------------------------------------|-----|---------|---------|------------|----------|--------------|----|-----|-----|-----|---|

| Рзад., МПа           | 0,3 | 0,6 | 0,9 | 1,2 | 1,5 |
|----------------------|-----|-----|-----|-----|-----|
| Рэт.і, МПа           |     |     |     |     |     |
| Рацид.і, МПа         |     |     |     |     |     |
| $\delta_{ m Pi}$ , % |     |     |     |     |     |

4.4.8 Результаты поверки считаются удовлетворительными, если диапазон измерений давления находится в пределах 0,1 – 1,5 МПа.

4.5 Определение относительной погрешности измерения давления

4.5.1 Расчет относительной погрешности измерений давления ( $\delta_{Pi}$ ) для каждого измеренного значения давления ( $P_{AUUZ,i}$ ) произвести по формуле (1), %:

$$\delta_{\rm Pi} = \frac{P_{\rm ST.i} - P_{\rm ALUAL..i}}{P_{\rm ST.i}} \cdot 100 \tag{1}$$

где Рацид.і – измеренные значения давления блоком АЦИД, МПа;

Рэт.і – измеренные значения давления эталонной установкой УБК-2М, МПа.

Результаты вычислений  $\delta_{\rm Pi}$  занести в нижнюю строку таблиц 4, 5 и 6.

4.5.2 За величину относительной погрешности измерений давления (б<sub>АЦИД</sub>) испытуемого блока АЦИД в диапазоне амплитуд измеряемых давлений от 0,1 до 1,5 МПа принимается максимальное абсолютное значение ( $\delta_{Pi}$ ), рассчитанное по формуле (2), %:

$$\delta_{\text{ALIVIJ}} = \left| \delta_{\text{Pi}} \right|_{\text{max}} \tag{2}$$

4.5.3 Результаты поверки считаются удовлетворительными, если относительная погрешность измерений давления блока АЦИД в рабочем диапазоне амплитуд не превышает пределов ± 15,0%

#### 5. Оформление результатов поверки

5.1 Результаты измерения метрологических характеристик блока АЦИД оформляются протоколом по форме Приложение Б.

5.2 При положительных результатах поверки на блок АЦИД оформляют «Свидетельство о поверке» установленной формы. На оборотной стороне свидетельства записывают результаты поверки. Знак поверки наносится на «Свидетельство о поверке» и в паспорт.

5.3 При отрицательных результатах поверки блок АЦИД к применению не допускают, оформляют извещение о непригодности с указанием причины.

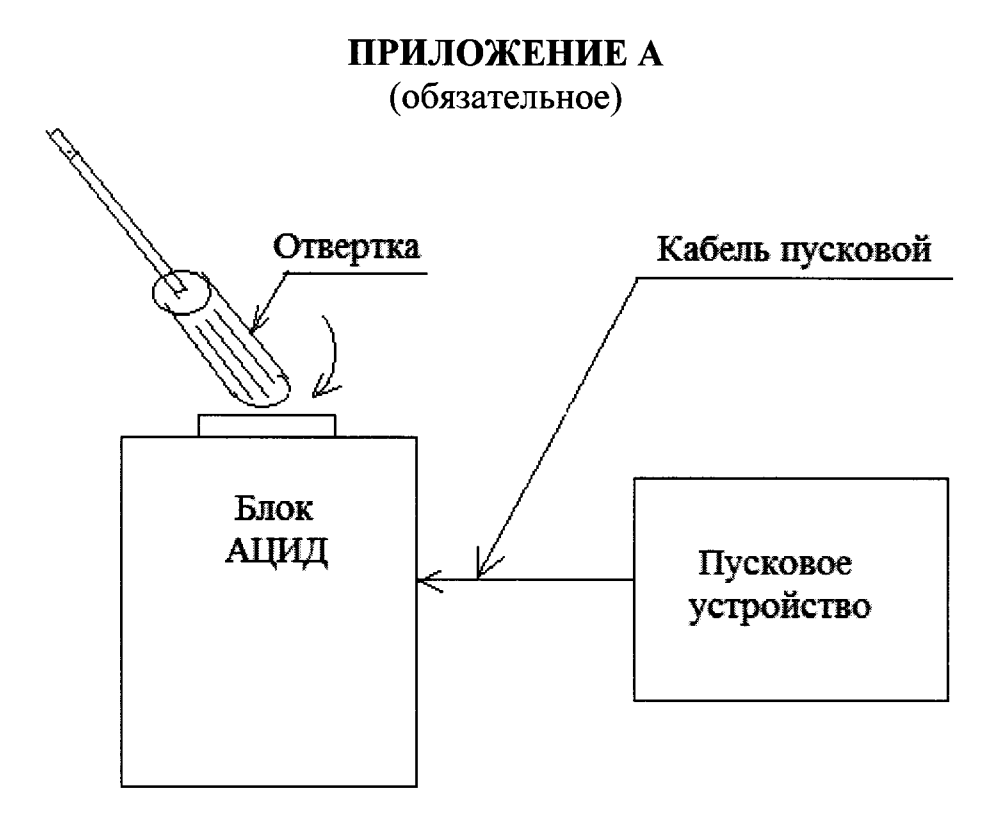

Рисунок А.1 – Схема подключения блока АЦИД при опробовании

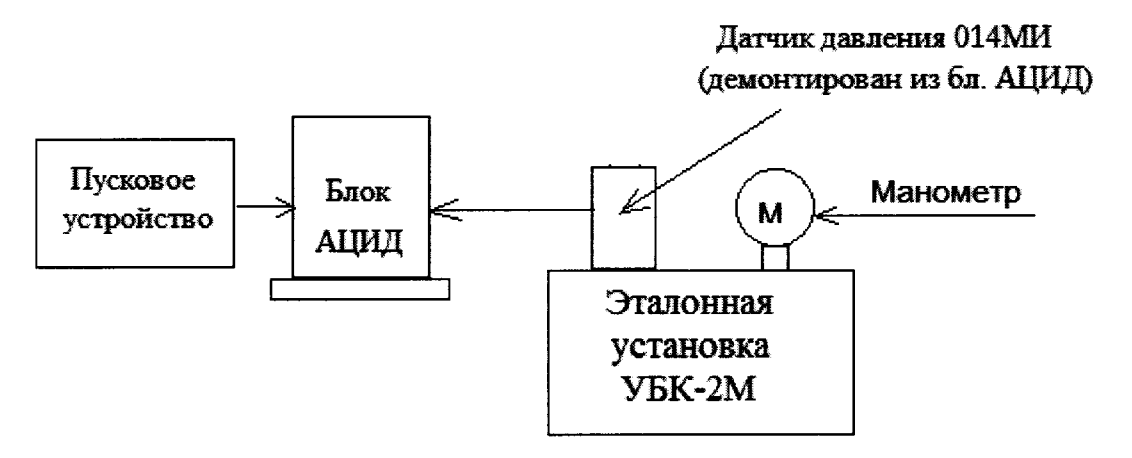

Рисунок А.2 – Схема подключения блока АЦИД для регистрации сигнала импульса давления от эталонной установки УБК-2М при проверке диапазона измерения давления

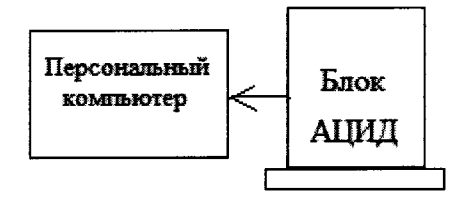

Рисунок А.3 – Схема подключения блока АЦИД при считывании цифровых данных регистрации в ПК и проверке идентификационных данных встроенного и автономного ПО

## ПРИЛОЖЕНИЕ Б

(рекомендуемое)

#### Форма протокола поверки блока АЦИД

## ПРОТОКОЛ ПОВЕРКИ № XXX от XX. XX.20XX г.

Всего листов Лист

| Наименование прибора, тип              | Блок АЦИД |
|----------------------------------------|-----------|
| Регистрационный номер в Федеральном    |           |
| информационном фонде по обеспечению    |           |
| единства измерений                     |           |
| Заводской номер (если имеется)         |           |
| Изготовитель (если имеется информация) |           |
| Год выпуска (если имеется информация)  |           |
| Заказчик (наименование и адрес)        |           |
| Серия, номер и дата знака предыдущей   |           |
| поверки                                |           |
| Место выполнения поверки (если поверка | -         |
| выполняется на территории Заказчика)   |           |

# Вид поверки: Первичная (периодическая)

Методика поверки: МП 2520-079-2017

| Средства поверки:                                                                                                    |                                |
|----------------------------------------------------------------------------------------------------|--------------------------------|
| Наименование и регистрационный<br>номер эталона, тип СИ, заводской<br>номер, идентификационные данные<br>ГСО (номер партии, заводской номер,<br>срок годности и т.д.) | Метрологические характеристики |

#### Условия поверки:

| Параметры                           | Требования НД   | Измеренные значения |
|-------------------------------------|-----------------|---------------------|
| Температура окружающего воздуха, °С | от + 15 до + 25 |                     |
| Относительная влажность воздуха, %  | от 45 до 80     |                     |
| Атмосферное давление, кПа           | от 96.до 104    |                     |

#### Результаты поверки:

- 1. Внешний осмотр: \_\_\_\_\_
- 2. Опробование: \_\_\_\_\_
- 3. Определение метрологических характеристик ( в соответствии с требованиями НД на методы и средства поверки, оформляется в виде таблиц 4-6)
- 4. Дополнительная информация (сост. объекта поверки, сведения о ремонте и юстировке)

#### На основании результатов поверки выдано:

| свидетельство о поверке № _ | OT  |
|-----------------------------|-----|
| извещение о непригодности   | №от |
| Причина непригодности       |     |

#### Поверку произвел\_\_\_